# User manual

Contact GPS 3

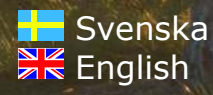

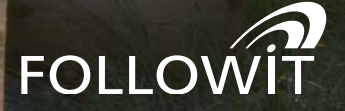

## Contents

| Tack för ditt val av Contact GPS 3 !              | 4                |
|---------------------------------------------------|------------------|
| Ladda batteriet                                   | 4                |
| Registrera din enhet                              | 4                |
| Lägg till en enhet till ditt konto                | 5                |
| Montering av Contact GPS 3-enheten                | 5                |
| Börja positionera                                 | 6                |
| Meny                                              | 7                |
| Enhetslistan                                      | 7                |
| Välj synliga                                      | 7                |
| Enhetsinställningar                               | 7                |
| Telefonnummer för status meddelanden              | 7                |
| Status                                            | 7                |
| Spårlängd                                         | 8                |
| Vänner                                            | 9                |
| Lägg till vänner                                  | 9                |
| Acceptera vänförfrågningar                        | 9                |
| Ta bort vänner                                    | 9                |
| Min profil                                        | 9                |
| Inställningar                                     | 9                |
| LED indikator                                     | 10               |
| Ta bort en enhet från ditt konto                  | 11               |
| Felsökning                                        | 11               |
| Mottagaren (tillbehör)                            | 12               |
| Att starta och stänga av Contact Pro-mottagaren   | 12               |
| Reglering av ljudet i mottagaren                  | 12               |
| Grundinställning av tonen på mottagaren (Viktigt) | 12               |
| Thank you for choosing Contact CDS 21             | 12               |
| Charging the battery                              | 1J<br>12         |
| Register your Contact GPS 3                       | 13               |
| Adding a now unit to your account                 | 1J<br>1/         |
| Mounting the Contact CPS 3 unit                   | 14<br>1 <i>/</i> |
| Start positioning                                 |                  |
| Monu                                              | 1J<br>16         |
| The unit list                                     | 10               |
| Soloct viciblo                                    | 10               |
| Lipit sottings                                    | 10               |
| Status Mossago Phono Number                       | 10               |
| Status Message Fridie Number                      | 10               |
| Tracking modes                                    | 10               |
| racking modes                                     | 10               |
| Track   anoth                                     | 17               |
| Friends                                           | 1/<br>12         |
|                                                   |                  |

| Add friends                                           | 18 |
|-------------------------------------------------------|----|
| Accept friend request                                 | 18 |
| Remove friends                                        |    |
| My Profile                                            |    |
| Settings                                              |    |
| LED indicator                                         | 19 |
| Removing a unit from your account                     | 20 |
| Troubleshooting                                       | 20 |
| The receiver (optional)                               |    |
| Turning the Contact Pro receiver on and off           |    |
| Receiver sound control                                |    |
| Default setting of the receiver beep tone (Important) |    |
| Specifications                                        |    |

## Tack för ditt val av Contact GPS 3!

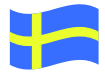

Contact GPS 3 är en spårsändare med en mängd olika användningsområden.

Du väljer enkelt själv vilket läge som enheten ska jobba i.

Använd webbappen för att styra din Contact GPS från valfri smartphone eller surfplatta.

Contact GPS 3 har obegränsad räckvidd vid GSM täckning och har även en inbyggd radiosändare som möjliggör pejlning med en Contact Pro radiomottagare (tillbehör) för extra säkerhet!

#### I förpackningen ingår:

- 1 x Contact GPS 3-enhet
- 1 x Halsbandsfäste
- 1 x Skruvfäste
- 1 x Trådlös laddplatta

#### Tillbehör som tillval:

- Halsband
- Radiomottagare 433 MHz Contact Pro
- Torx-mejsel
- Magnetfäste

## Ladda batteriet

Enheten måste laddas innan den tas i bruk. Se till att enheten är avstängd (detta förkortar laddningstiden). Contact GPS 3 använder trådlös laddning. För att ladda enheten, placera den på laddplattan med Followit-logotypen nedåt. Kontrollera så att enheten ligger innanför den markerade ramen på laddplattan.

Under laddning lyser den röda lysdioden. När enheten är fulladdad slocknar lysdioden.

### Registrera ett konto

Om du redan har ett användarkonto hoppar du över detta steg.

För att registrera ett konto går du in på adressen http://www.contactgps.se Klicka på skapa ett nytt konto och följ instruktionerna.

Inloggningsuppgifter skickas till din mail som du sedan använder för att kunna logga in med via din mobiltelefon.

## Lägg till en enhet till ditt konto

För att lägga till en enhet till ditt konto, börja med att logga in på www. contactgps.se Från menyn i toppen på sidan, klicka "Lägg till enhet". Fyll i enhetens serienummer och enhetskod (du hittar dessa uppgifter på etiketten på enheten). I nästa steg, ange ett alias (namn) på enheten och telefonnummer dit du vill att statusmeddelanden (SMS) ska skickas. Avsluta genom att klicka på "Ok".

## Montering av Contact GPS 3-enheten

Om du tänker använda din Contact GPS 3 i ett fordon eller båt, placera enheten så att det inte finns några metallföremmål ovanför enheten som skärmar den från GPS-mottagning. Starta enheten och låt den arbeta i standardläge tills du får en första position från enheten. Om du inte får någon GPS-position inom några minuter, flytta på enheten för att förbättra GPS-mottagningen. När du har bekräftat att du får positioner från enheten kan du växla till övervakningslägena Guard eller Surveilance.

Om du använder det medföljande halsbandet för att fästa enheten på hunden, se till att sidan med Followit-logotypen blir placerad uppåt. Detta garanterar bäst GPS- och GSM-mottagning.

För optimal funktion kan du använda en GPS väst och placera Contact GPS 3 enheten i ryggfickan på västen.

Starta enheten genom att hålla in power-knappen i cirka 3 sekunder tills grön lysdiod börjar blinka på enheten. När du startar Contact GPS 3 kommer enheten att börja söka efter tillgängliga satelliter. Detta tar normalt från 30 sekunder upp till 180 sekunder. **För att påskynda denna process, placera enheten med fri sikt mot himlen och låt den ligga still tills du får första GPS positionen.** 

## Börja positionera

Starta webbläsaren i din telefon.

Navigera till adressen https://app.contactgps.se

Ange användarnamn och lösenord.

Klicka på "Sign in"

Fokus

Denna meny har två funktioner. Varje enhet (och vän) har en valknapp till vänster. De enheter som väljs kommer att följas på kartan. Du kan även markera en rad i enhetslistan. Detta kommer att visa ytterligare information om enheten ovanför kartan.

Till höger om varje enhet visas en så kallad "heart beat" som indikerar hur länge sedan systemet fick något data från sändaren. Detta är mycket värdeful information speciellt om du använder enheten för stöldskydd. Om systemet inte haft någon kontakt med enheten kan det vara ett tecken på att den blivit utsatt för åverkan.

Symboler:

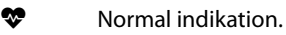

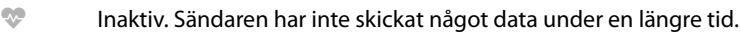

Varning. Sändaren har nyligen slutat sända data.

Om enheten inte visas i denna meny beror det på att den inte är markeras som synlig, se avsnittet "Välj synliga" under "Meny".

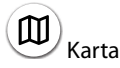

A

Klicka på kartikonen nere till höger på skärmen för att välja vilken karttyp du vill använda.

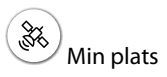

För att visa din egen position på kartan, klicka på GPS-ikonen uppe till vänster på skärmen. Genom att aktivera GPS visas även "My position" i fokus-menyn. Om du har egen position aktiverad kommer du även att se avståndet till markerad enhet ovanför kartan.

| aign in   |   |
|-----------|---|
| User-ID   |   |
| Password  |   |
| •1 Sim in | 1 |

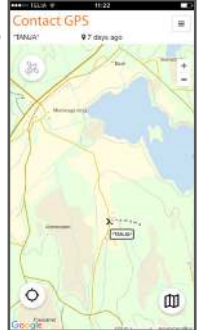

## Meny

Resten av alla funktioner i appen är tillgängliga från menyn uppe till höger på skärmen. Du kan även logga ut från denna meny.

### Enhetslistan

I enhetslistan kan du se alla enheter som är kopplade till ditt konto. Du kan även se så kallat heart beat från enheten, det vill säga när enheten senast hade kontakt med Contact GPS systemet. Du kan även se senast känd batteristatus och saldo på SIM-kortet. Klicka på en enhet för att komma åt inställningar för enheten.

### Välj synliga

Genom att klicka på "select visible"-knappen längst upp på sidan kan du välja vilka enheter som skall vara synliga på kartan. Dessa enheter kommer även att visas i fokusmenyn.

### Enhetsinställningar

Från denna sida kommer du åt alla tillgängliga inställningar för enheten. Du kan ställa in saker som spårningsläge, spårlängd (historiska positioner på kartan) och kartsymbol.

### Telefonnummer för status meddelanden

Använd denna inställning för att ange var larm och statusmeddelanden skall skickas (skickas som SMS).

### Status

Under denna rubrik hittar du status på enheten.

Symboler:

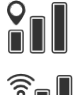

Signalstyrka för GPS.

Signalstyrka för GSM.

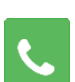

Ring enheten ("Ring-och-lyssna"). Observera att du måste använda spårläget "Tracking - Fast" för att kunna ringa till enheten.

| < Units          | States rates |   |
|------------------|--------------|---|
| Melly<br>380001  |              | D |
| Sigger<br>300002 | C            | D |

< Units

Melly second

51004

### Spårlägen

Dessa två lägen används framförallt för jakt, eller friluftsaktiviteter där du vill ha kontinuerliga positionsuppdateringar från enheten.

Observera att ändring av spårläge eller säkerhetsläge blir aktivt vid nästa positioneringstillfälle.

**Standard**: sändaren positionerar 1 gång / minut (bra spårläge för att spara batteri). Radio-sändaren är aktiv med 1000 ms pulsperiod.

**Fast**: sändaren positionerar var 5:e sekund (bra alternativ när GPRStäckning är dålig). Radio-sändaren sänder på samma sätt som i standard-läge.

### Säkerhetslägen

Dessa lägen kan användas för övervakning av fordon, båtar eller andra objekt som du vill stöldskydda.

**Guard:** positionerar 2ggr / dygn (03:00 och 15:00 GMT). Enheten skickar ett SMS till larmnumret om enheten rör sig. Därefter fortsätter sändaren att skicka 1 position varje minut under rörelse och skickar ett SMS var 15:e minut. När rörelse upphör tas 5 extra positioner och sedan återgår sändaren till viloläge (Guard). Positionerna följas via webbappen. Radio-sändaren aktiveras så fort enheten flyttas och förblir aktiv i 48 timmar.

**Surveil:** positionerar 2ggr / dygn (03:00 och 15:00 GMT). Enheten skickar 1 position var 30:e minut under rörelse. När rörelse upphör tas 1 extra position och sedan återgår sändaren till viloläge (Surveil).

Lämpligt som övervakning när ägaren regelbundet använder fordonet.

### Spårlängd

Denna inställning kontrollerar hur länge positioner skall sparas och visas på kartan. Om du till exempel ställer in spårlängd på 30 minuter kommer gamla positioner att visas på kartan i upp till 30 minuter innan de tas bort.

| < Unit: 300001                                                       |     |
|----------------------------------------------------------------------|-----|
| Of Details Ef Store                                                  |     |
| Name                                                                 |     |
| Moty                                                                 | n,  |
| Serial Humber                                                        |     |
| 300001                                                               |     |
| Status Message Phone Number                                          |     |
| a 45700303000                                                        | 100 |
| Status V 2 years ago<br>Tel 21 00<br>Unit Mode<br>Tracking Security  |     |
| Dantani Fast<br>Charge shutt insides in effect after the sectoresite | ~   |
| at a straight spring                                                 |     |

## Vänner

Under menyvalet "Friends" hittar du dina vänner. Här kan du även ta bort eller lägga till nya vänner.

### Lägg till vänner

För att ligga till vänner klickar du på knappen "Find Friends". Ange e-postadressen för vännen som du vill lägga till och klicka "Find". Om personen hittas visas den längre ned på sidan. Klicka "Add friend" för att lägga till personen som vän. Först när personen har accepterat din vänförfrågan kan ni se varandra. Du kommer också att kunna se de enheter som din vän har valt att dela.

### Acceptera vänförfrågningar

Klicka på knappen "Friend requests" för att se dina vänförfrågningar. För att acceptera en vänförfrågan, klicka på knappen "...".

### Ta bort vänner

För att ta bort en vän klickar du knappen "Remove" i vänlistan.

## Min profil

I vyn "My profile" kan du välja vilka vänner du vill dela din position med. Genom att avaktivera "Share my position" för en vän kommer du att dölja din position och de kommer inte att kunna se dig på deras karta. Har du valt att dela enheter kommer även dessa att döljas.

## Inställningar

i vyn "Settings" hittar du inställningar för appen. Du kan exempelvis välja att göra fokusmenyn mindre för att ge mer plats för kartan. Du kan även välja om du automatiskt vill zooma in enheter du följer på kartan.

### Historik av positioneringsdata

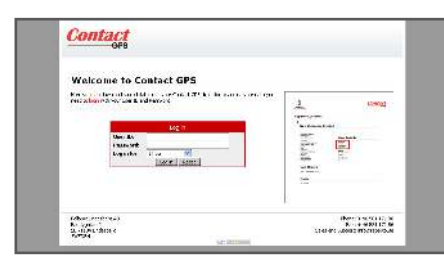

Genom att logga in via

www.contactgps.com kan du komma åt historik för dina sändare. Du kan både lista gammalt positioneringsdata och visa det i kartvy. Du kan även ladda ner data i excel eller Kartex-format.

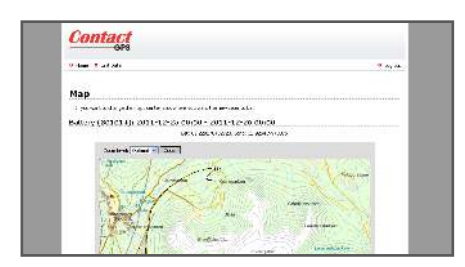

### LED indikator

Lysdioderna som finns på enheten kan indikera följande:

- 🔴 RÖD: Batteriet laddas.
- OUL: UHF sändare aktiv, normal puls

Dubbel puls = Batteriet behöver laddas

Tredubbel puls = Ingen kontakt med GSM-nätet, kan bero på att något är fel med SIM-kortet eller fel APN.

🔵 BLÅ: GSM, normal puls.

GRÖN: GPS, normal puls.

## Ta bort en enhet från ditt konto

För att ta bort en enhet från ditt konto, börja med att logga in på www. contactgps.se Från menyn i toppen på sidan, klicka "Mina enheter". Klicka på serienumret för enheten som du vill ta bort. Klicka på länken "Ta bort enhet". Bekräfta genom att klicka "Ok". Enheten är nu avregistrerad och kan läggas till ett annat konto.

## Felsökning

Enhetens position uppdateras inte i appen och den gula lysdioden blinkar:

- Saldot på SIM-kortet kan vara slut.
- SIM-kortet kan ha blivit inaktiverat av operatören på grund av lång tids inaktivitet.

Du hittar mer information och vägledning på http://contactgps3.followit.se

## Mottagaren (tillbehör)

### Att starta och stänga av Contact Pro-mottagaren

Mottagaren startar man genom att trycka in on/off-knappen några sekunder den nedersta av de två på mottagaren. På displayen visas då GAIN. För att se vilken kanal som är inställd tryck en gång på MODE-knappen. Ställ in önskat kanalnummer (kanalnummer finns angivet på sändaren) med hjälp av ratten i CHANNEL-läge. Efter en kort stund återgår mottagaren till GAIN-läge för pejling. Eller tryck på MODE-knappen igen och stega i menyn till GAIN-läge för pejling. Kontrollera att sändaren är aktiverad. Från mottagaren hörs nu en pipsignal och röda lysdioder blinkar.Utrustningen är nu klar för att användas.

### Reglering av ljudet i mottagaren

Ljudet i mottagaren går att stänga av helt. Detta görs genom att trycka på MODE-knappen tills man står i MODE-läget för AUDIO-volym. Därefter vrid ratten åt höger för att stänga av respektive vänster för att sätta på ljudet igen. Inställningen bekräftas med en symbol att ljudet är avstängt när mottagaren är i GAIN-läge.

### Grundinställning av tonen på mottagaren (Viktigt)

Grundinställningen av tonen är till för att ge pejlutrustningen en maximal räckvidd. Den bör göras i början av varje jaktdag och först när pejlutrustningen har antagit utetemperaturen. När man gör grundinställning justeras mottagarfrekvensen till att exakt överensstämma med sändarfrekvensen. Det är fullt möjligt att pejlutrustningen fungerar bra på korta avstånd även om tonen är dåligt inställd, men den maximala räckvidden är likväl sämre än vad den skulle kunna vara. Detta är därför en viktig inställning om Du vill ha en maximal räckvidd på utrustningen.

- 1. Starta hundenheten enligt anvisning. Utrustningen ska ha antagit utetemperatur. Placera hundenheten på ca 10 meters håll.
- 2. Lösgör och fäll ut antennerna på mottagaren. Se till att de är ordentligt utdragna och parallella med varandra.
- 3. Slå på mottagaren och tryck på MODE-knappen till läge för TUNING. Ställ först TUNING på mittläget.
- 4. Lyssna på signalen, för att få maximal räckvidd så krävs det att ha en så klar och ljus ljudsignal som möjligt.
- 5. Om signalen är för dov, vrid ratten motsols (stapeln till vänster) tills en klar och ljus signal fås.
- 6. Om signalen är för ljus, vrid ratten medsols (stapeln till höger) tills en klar och ljus signal erhålls.

Om pejlsignalen ändrar tonläge (ljusare eller mörkare än normalt) och räckvidden blir kortare, behöver en kompensation av frekvensen göras. För att uppnå optimal räckvidd genom att kompensera frekvensen - vrid ratten i läge för inställning av TUNING för att ändra tonläge på signalen.

## Thank you for choosing Contact GPS 3!

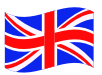

Contact GPS 3 is an all-round GPS tracker with a variety of uses.

Simply choose which mode you want the device to work in.

Use the web app to control your Contact GPS from any smart phone or tablet.

Contact GPS 3 has unlimited range provided there is GSM coverage in the area. It also has a built-in radio transmitter that enables tracking with a Contact Pro receiver (sold separately) for extra security.

The package includes: 1 x Contact GPS 3 unit 1 x Collar strap 1 x Mounting plate 1 x Wireless charge unit

Optional accessories:

- Contact Pro, 433 MHz Radio-receiver.
- Torx screwdriver
- Magnet mounting plate

## **Charging the battery**

The unit must be charged before first use. Make sure that the unit is turned off (this will reduce the charging time). Contact GPS 3 uses wireless charging. To charge the unit, simply place the unit on the charging station with the Followit logo facing down. Make sure that the unit is properly placed within the area marked on the charge station.

During charging, the red LED will light up. When the device is fully charged, the red LED is turned off.

### **Register a user account**

If you already have a user account registered you can skip this section.

Register a new user account at http://www.contactgps.com Click **create a new user account** and follow the instructions.

Login information is sent to you by e-mail. With this you can log in from your smart phone to monitor your Contact GPS 3.

## Adding a new unit to your account

To add a unit to your account, start by logging in to your account at www.contactgps.com

From the menu at the top of the page, click "Add unit". Enter the serial number of the unit and the unit code (you can find the code on the label of your Contact GPS 3 unit).

In the next step, enter a nickname for our unit and the phone number where you want status messages (SMS) to be sent.

Complete the procedure by clicking "OK".

## Mounting the Contact GPS 3 unit

If you are using your Contact GPS 3 in a vehicle or boat, make sure there are no metal objects above the unit shielding it from GPS reception. Once you have started the unit, let it run in standard mode until you receive a position from the unit. If you do not receive a position within a few minutes, reposition the unit for better GPS reception. Once GPS reception is confirmed good, you can switch the unit to guard or surveillance mode.

If you are using the included collar to fit the collar on your dog, attach the unit so that the side with the Followit logo is facing up. This ensures the best possible GPS and GSM reception.

For optimal performance you can use a GPS harness and place the Contact GPS 3 unit in the designated pouch on the dogs back.

Start the unit by holding down the power button for 3 seconds until the green LED lights up. When you start the Contact GPS 3 the unit will search for available GPS satellites. This normally takes from 30 seconds up to 180 seconds. **To speed the process up, place the unit with clear view of the sky at let it be still until you receive the first GPS position.** 

## Start positioning

Open the browser in your phone.

Navigate to https://app.contactgps.com

Enter your login name and password.

Click on "Sign in"

Focus

This menu has two functions. Each unit (and friend) has a toggle to the left. Switching this on will follow these units on the map. You can also highlight one of the rows in the list. This will display additional information about the unit above the map.

To the right after every unit a "heart beat" icon is displayed indicating the time since last transmission from the unit. This information is very useful if you for instance use the unit for theft protection. If the unit has not transmitted any data when it was supposed to this can be an indication that the unit has been tampered with.

Symbols:

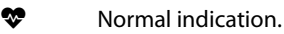

Inactive. The unit has not sent any data for a long time.

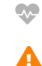

Warning. The unit has recently stopped sending data.

If the unit does not show up in this menu it is because it is not marked as visible. See the section "Select visible" under "Menu".

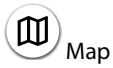

To select which map type you want to use, click the map button in the bottom right corner.

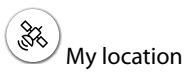

To show your own location on the map, click the GPS button in the top left corner. Activating the GPS will also show "My position" in the focus menu. If you have "My location" activated you will also be able to see the distance to selected units above the map.

| Contact GPS         |  |
|---------------------|--|
| Sign in             |  |
| User-ID<br>Pessword |  |
| +9 Sign in          |  |

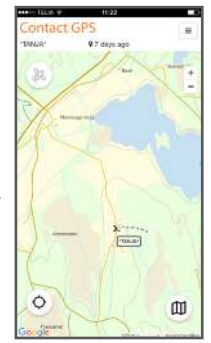

## Menu

All other functions of app are available from the menu in the top right corner. You can also log out from this menu.

### The unit list

From the unit list you can see all your units. In the list you can also see heartbeat of the unit (heartbeat is the last time the unit sent data to the server), as well as last known battery status and SIM card balance. Click on a unit to show detailed settings for that unit.

### Select visible

By clicking the "select visible" button at the top of the page you can select which units you want to be visible on the map. These units will also appear on the focus menu.

### Unit settings

From this view you can adjust all available settings for the unit such as tracking mode, track length (historical positions on the map) and map marker style.

### **Status Message Phone Number**

Use this setting to control where you want alarm and status messages to be sent (SMS).

### Status

Under this heading you can find status information about the unit.

Symbols:

GPS signal strength.

GSM signal strength.

Call unit ("Listen-in-function"). Please note that you have to select the tracking mode "Tracking - Fast" to be able to call the unit.

| REAL TELS OF    | 07:31      |        |
|-----------------|------------|--------|
| < Units         | Statisti - | eter 🖂 |
| Metty<br>380001 |            |        |
| 5400H<br>300003 |            |        |
|                 |            |        |
|                 |            |        |

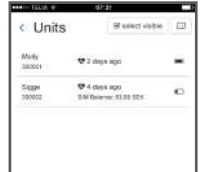

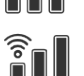

### **Tracking modes**

These two modes are primarily used for hunting, hiking or when you want continuous position updates from the unit.

Note that changes to tracking and security modes will come into effect at the next position update.

**Standard**: sends a position once every minute (good choice for saving battery). The radio transmitter is active with 1000 ms pulse period.

**Fast**: sends a position every 5 seconds (good choice if the GPRS service is poor). Same radio beacon as standard.

### Security modes

These modes are used for surveillance of vehicles, boats or other objects you want to theft protect.

**Guard:** sends positions twice per day (03:00 and 15:00 GMT). If the unit moves it will start my sending an SMS to assigned status phone number. After that the unit will send 1 position to the server every minute and send a new SMS every 15 minutes. When movement stops the unit will send 5 extra positions before entering sleep mode (Guard). Positions can be monitored in the web app. The radio transmitter is activated as soon as the unit moves and will stay active for 48 hours after the movement stops.

**Surveil:** sends positions twice per day (03:00 and 15:00 GMT). The unit will then send 1 position every 30 minutes during movement. When the movement stops the unit will send 1 extra position before entering sleep mode (Surveil).

Suitable when the owner uses the vehicle regularly.

### **Track Length**

This setting controls how long historical positions should be saved shown on the map. If you for example set Track Length to 30 minutes, positions will remain on the map for 30 minutes before they are removed.

|   | attrice # 48:00                                    |      |
|---|----------------------------------------------------|------|
|   | <unit: 300001<="" td=""><td></td></unit:>          |      |
|   | Of Details Et Story                                |      |
|   | Name                                               |      |
|   | Muty                                               | 1.00 |
|   | Serial Number                                      |      |
|   | 300001                                             |      |
|   | Status Message Phote Number                        |      |
|   | + 45790303000                                      | 憲    |
| , | Shahas V 2 years ago<br>Tall 2011 000<br>Unit Mode |      |
|   | Technig Security                                   |      |
|   | Develop I with readers in other who person persons |      |
|   | Track Longth (up to)                               |      |
|   | 30 min 1h 1 day 1 week                             |      |
|   |                                                    | - 24 |

## Friends

Under "Friends" you will find all your friends. Here you can also remove or add new friends.

### Add friends

To add new friends, click the button "Find Friends". Enter the e-mail address of the friend you want to add and click "Find". If the person is found it will be shown at the bottom of the screen. Click "Add friend" to add the person as a friend. Once the person has accepted your friend request you will be able to see your friend on the map. You will also be able to see the units that your friend has chosen to share.

### **Accept friend request**

To see incoming friend requests, click the button "Friend requests". To accept a friend requests, click the button "...".

### **Remove friends**

To remove a friend, click the button "Remove" in the friend list.

## **My Profile**

From this view you can select which friend you want to share your position with. By switching off "Share my position" for a friend, they will not be able to see your current location on their map. If you have chosen to share units, they will also be hidden for this friend.

## Settings

Here you can find general settings for the app. You can for instance make the focus menu compact to give more space for the map. You can also choose if you want to automatically zoom in on units you are following on the map.

### History

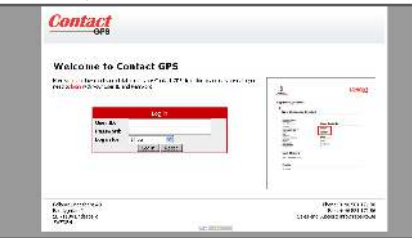

By logging on to www.contactgps.com you can access historical data of all your GPS units. You can view positions as a list, or as positions on a map. You can also export the data to Microsoft Excel or Kartex-format.

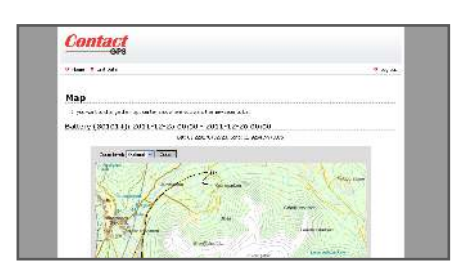

### **LED indicator**

The LED of the unit can indicate the following:

- RED: Battery is charging
- YELLOW: UHF beacon, regular pulse

Double pulse = Battery is running low

Triple pulse = no contact with the GSM network, possible SIM card / APN problem

BLUE: GSM, regular pulse

left GREEN: GPS, regular pulse

## Removing a unit from your account

To remove a unit from your account, start by logging in to your account at www.contactgps.com

From the menu at the top of the page, click "My units". Click on the serial number of the unit you want to remove. Click the link "Remove unit". Confirm by clicking "OK".

The unit is now unregistered and can be added to another account.

## Troubleshooting

The location of the unit does not update in the app and the yellow LED on the unit is flashing:

- The SIM card balance might be used up.

- The SIM card may have been suspended by the operator due to no activity for a long period of time.

You will find more information and guidance on http://contactgps3.followit.se

## The receiver (optional)

### Turning the Contact Pro receiver on and off

The receiver is started by pressing the on/off button for a few seconds, which is the lower button of the two on the receiver. The display shows GAIN. To see which channel is set, press the MODE button once. Set the channel (the channel is printed on the transmitter) by turning the wheel in the CHANNEL mode. After a short time the receiver returns to GAIN mode for tracking. Or press the MODE button again to scroll the menu to GAIN mode for tracking. Check that the transmitter is activated. Now a beep-sound can be heard from the receiver and the red LED flashes. The equipment is now ready to use.

### **Receiver sound control**

The receiver sound can be turned off completely. This is done by pressing the MODE button until you are in the MODE position on/off. Turn the wheel to the right to turn the sound off or left to turn the sound back on. The setting is confirmed with a symbol that the sound is off when the receiver is in GAIN mode.

### Default setting of the receiver beep tone (Important)

The initial setting of the beep tone is meant to give the tracking-equipment maximum range. It should be done at the beginning of each hunting day, and only after the equipment has been adapted to the outdoor temperature. When you make the default setting, the receiver frequency is adjusted to exactly match the transmitter frequency. It is possible that the tracking device works well at short distances even if the beep tone is poorly adjusted, but the maximum range is not as good as it could be. This is an important setting if you want your equipment to have maximum range.

- 1. Start the dog unit as instructed. The equipment should be adapted the outdoor temperature. Place the dog unit at 10 meters distance.
- 2. Unfold the antennas on the receiver. Make sure they are properly unfolded and parallel to each other.
- 3. Turn the receiver on and press the MODE key to mode TUNING. Begin by TUNING in center position.
- 4. Listen to the tone of the beep, for maximum range it is necessary to have as clear and bright audio signal as possible.
- 5. If the beeping is too indistinct, turn the wheel counter clockwise (bar to the left) until a clear and bright beep is obtained.
- 6. If the beep is too bright, turn the wheel clockwise (bar on the right) until a clear beep is obtained.

If the beep changes tone (lighter or darker than normal) and the range becomes shorter, a compensation of the frequency is required. To achieve optimal range by compensating frequency - turn the wheel to TUNING to change the pitch of the signal.

## **Specifications**

Unit

- GPS
  - GSM 850/900/1800/1900MHz
  - UHF radio transmitter, compatible with Contact Pro receiver
- System requirements Smartphone or pad with an updated web browser
- Data transfer GPRS for low transmission cost
- Battery Rechargeable Lithium-Ion Battery, 4.000 mAh
- UHF channels 200 channels
- Radio frequency 433-434 MHz
- Output power 10 mW
- The package includes Contact GPS 3 unit
  - Collar

## **Manufacturer information**

Manufactured in Sweden by:

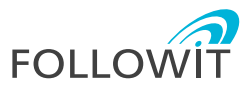

Followit Sweden AB Bandygatan 2 711 34 Lindesberg Sweden

Tel: +46 581 17190 E-mail: info@followit.se

## **Manufacturer information**

Declares that the product

Type of product:GPS/GSM/UHF Tracking deviceProduct name/model:Contact GPS 3Product number, serial no:421020 - 451000

Is in compliance with the essential requirements and other relevant provisions of the following directives.

Manufacturer:

Followit Sweden AB Bandygatan 2 71134 Lindesberg Sweden

This declaration of conformity is issued under the sole responsibility of the manufacturer.

Object of the declaration: Contact GPS 3 is a flexible battery powered GPS/ GSM/UHF tracking device for assets as well as dogs and for other purposed needing to track or protect property.

The object of the declaration described is in conformity with the relevant Union harmonization legislation:

RE 2014/53/EU for RED - Radio Equipment RE 2014/53/EU for Electromagnetic Compatibility (EMC) RE 2014/53/EU for Safety

References to the relevant harmonized standards used, or references to the specifications in relation to which conformity is declared:

EN 300 220-2 V3.1.1 (Radio spectrum) EN 301 489-3 (EMC) SS-EN 62368-1 (Safety)

Signed for and on behalf of:

Lindesberg 2018-07-03

Bengt Evertsson, Technical manager, Followit Sweden AB

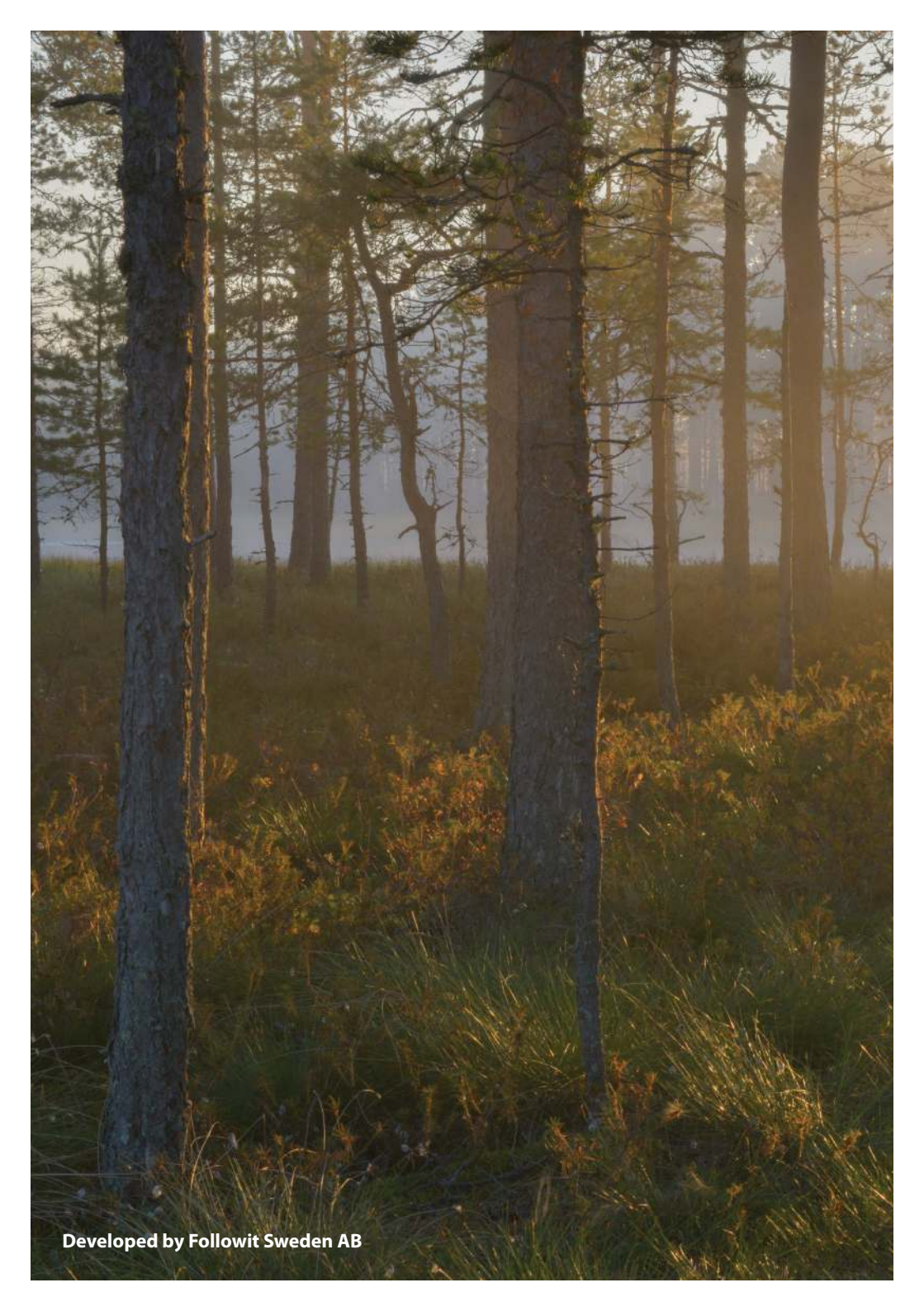